## Anleitung zum Eintragen von Kilometern

Loggen Sie sich in der App ein.

Drücken Sie auf Play, wenn Sie losradeln. Das automatische Tracking startet. Sie können die Aufzeichnung pausieren oder stoppen.

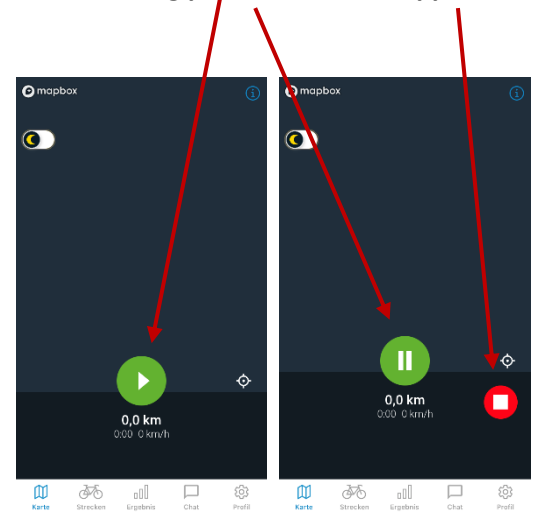

Unter "Strecken" können Sie aber auch einen "neuen Eintrag" vornehmen und manuell Kilometer eintragen. "Speichern" nicht vergessen!

Anschließend erscheinen die getrackten oder eingetragenen Kilometer automatisch unter "Strecken" und "Ergebnis".

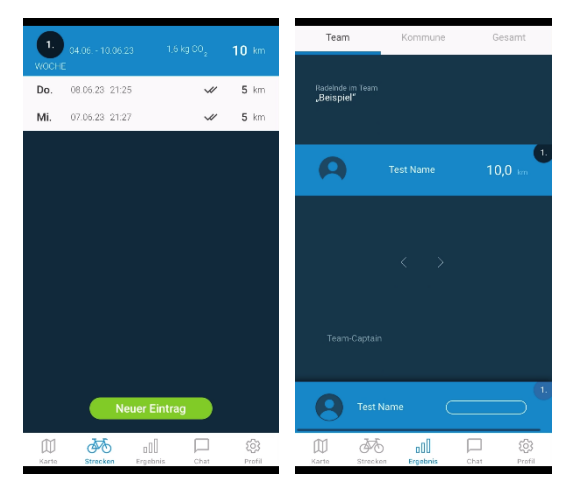

Sie können Ihre Kilometer und Fahrten auch mit dem Computer eintragen. Melden Sie sich unter <u>www.stadtradeln.de</u> mit Ihrem Account an und klicken Sie auf "Mein km-Buch". Klicken Sie auf "Neuer Eintrag".

|                      | Mein km-Buch                                                                    |  |  |  |  |
|----------------------|---------------------------------------------------------------------------------|--|--|--|--|
|                      | Aktuelier Zeitraum Historie                                                     |  |  |  |  |
|                      | Auswertung 2023                                                                 |  |  |  |  |
| ☐ Logout             | geradelte km: 0,0<br>Fahrten gesamt: 0                                          |  |  |  |  |
| Übersicht            |                                                                                 |  |  |  |  |
| Mein km-Buch         | STAD FRADELIN-Zeitraum: 04.06 24.06.2023<br>Nachtragezeitraum: 25.06 01.07.2023 |  |  |  |  |
| Mein Team            | Neuer Eintrag Alle Einträge löschen                                             |  |  |  |  |
| Mein RADar!          |                                                                                 |  |  |  |  |
| Seite meiner Kommune |                                                                                 |  |  |  |  |
| 🧬 Einstellungen      |                                                                                 |  |  |  |  |
| FAQ                  | Meine STADTRADELN Ergebnisse teilen                                             |  |  |  |  |

Tragen Sie Ihre Kilometer etc. ein und klicken Sie auf "Speichern".

| Radeln für ein gutes Klima                        | ELN                | Mitmachen                    | Übersicht & Ergebr | nisse Über STADTRADELN |
|---------------------------------------------------|--------------------|------------------------------|--------------------|------------------------|
|                                                   | Neuer Eintrag      |                              |                    |                        |
| 🕞 Logout                                          | Anzahl Fahrten (i) | 1                            | 0                  |                        |
| Übersicht                                         | Kilometer gesamt*  | Hier die km eintragen        | km                 |                        |
| Mein km-Buch                                      |                    |                              |                    |                        |
| Mein Team                                         | Datum*             | Datum auswählen              |                    |                        |
| Mein RADar!                                       |                    |                              |                    |                        |
| Seite meiner Kommune                              | Uhrzeit            | Uhrzeit eintragen            |                    |                        |
| 🧬 Einstellungen                                   | Titel              | Optional Infos zur Fahrt ang | ieben              |                        |
| FAQ                                               |                    | Noch 60 Zeichen              |                    |                        |
|                                                   | * Pflichtfeld      |                              |                    |                        |
| Fahrten                                           | Abbrechen          |                              | SF                 | peichern               |
| Das Fahrrad als<br>Alltagsverkehrsmittel – darauf |                    | 0 0.0                        |                    |                        |